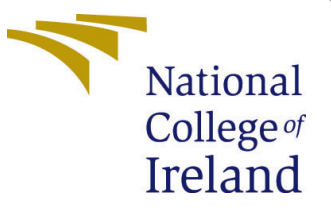

# Configuration Manual

MSc Research Project Cloud Computing

## Honey Rajendra Gugale Student ID: x20133685

School of Computing National College of Ireland

Supervisor:

Divyaa Elango

#### National College of Ireland Project Submission Sheet School of Computing

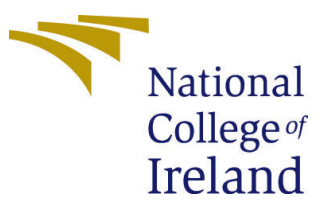

| Student Name:        | Honey Rajendra Gugale |
|----------------------|-----------------------|
| Student ID:          | x20133685             |
| Programme:           | Cloud Computing       |
| Year:                | 2021                  |
| Module:              | MSc Research Project  |
| Supervisor:          | Divyaa Elango         |
| Submission Due Date: | 31/01/2022            |
| Project Title:       | Configuration Manual  |
| Word Count:          | 440                   |
| Page Count:          | 9                     |

I hereby certify that the information contained in this (my submission) is information pertaining to research I conducted for this project. All information other than my own contribution will be fully referenced and listed in the relevant bibliography section at the rear of the project.

<u>ALL</u> internet material must be referenced in the bibliography section. Students are required to use the Referencing Standard specified in the report template. To use other author's written or electronic work is illegal (plagiarism) and may result in disciplinary action.

| Signature: |                   |
|------------|-------------------|
| Date:      | 31st January 2022 |

#### PLEASE READ THE FOLLOWING INSTRUCTIONS AND CHECKLIST:

 Attach a completed copy of this sheet to each project (including multiple copies).
 □

 Attach a Moodle submission receipt of the online project submission, to each project (including multiple copies).
 □

 You must ensure that you retain a HARD COPY of the project, both for
 □

your own reference and in case a project is lost or mislaid. It is not sufficient to keep a copy on computer.

Assignments that are submitted to the Programme Coordinator office must be placed into the assignment box located outside the office.

| Office Use Only                  |  |
|----------------------------------|--|
| Signature:                       |  |
|                                  |  |
| Date:                            |  |
| Penalty Applied (if applicable): |  |

## Configuration Manual

Honey Rajendra Gugale x20133685

### 1 Section 1

Step 1 - Install python on the local machine according your Operating system.

| Python                                                                             |                                                                                            | PSF                                                                                                    | Docs                                                                                                    |           | РуРІ        | Jobs       | Community                                     |
|------------------------------------------------------------------------------------|--------------------------------------------------------------------------------------------|----------------------------------------------------------------------------------------------------|----------------------------------------------------------------------------------------------------|-----------|-------------|------------|-----------------------------------------------|
| <mark>ệ</mark> pyth                                                                | າວກ່                                                                                       |                                                                                                    |                                                                                                    |           | Donate      | Search     | GO Socializ                                   |
|                                                                                    | About                                                                                      | Downloads                                                                                                    | Documentation                                                                                                    | Community | Success Sto | ories News | Events                                        |
| Down<br>Down<br>Looking<br><u>Linux/U</u><br>Want to<br><u>Docker i</u><br>Looking | Inload<br>Ioad Pythor<br>(for Python<br>NIX, macOS<br>help test d<br>images<br>(for Python | the latest v<br>n3.10.1<br>with a different OS?<br>5, <u>Other</u><br>evelopment version<br>2.7? See below for s | <b>version for Wir</b><br>? Python for <u>Windows</u> ,<br>s of Python? <u>Prereleases</u> ,<br>specific releases | ndows     |             |            |                                               |
| hon.org/jobs/                                                                      |                                                                                            |                                                                                                    |                                                                                                    |           |             |            | Activate Windows<br>Go to Settings to activat |

Figure 1: Install Python

Step 2 - Upgrade package installer for Python using the Following Command.

Figure 2: Upgrade pip

Step 3 - Install or Upgrade packages related OpenCV library using the Following Command.

C:\Users\dell>python -m pip install --upgrade opencv-python

Figure 3: OpenCV

Step 4 - Install or Upgrade packages related tensorflow library using the Following Command.

C:\Users\dell>python -m pip install --upgrade tensorflow

Figure 4: TensorFlow

Step 5 - Install or Upgrade packages related Scikit-image library using the Following Command.

C:\Users\dell>python -m pip install scikit-image

Figure 5: Scikit-image

Step 6 - Install or Upgrade packages related TensorFlow Hub library using the Following Command.

C:\Users\dell>python -m pip install tensorflow-hub

Figure 6: TensorFlow Hub

### 2 Section 2

Step 1 - Sign into the Google account

| Create your                    | Google Account                       |                                                |
|--------------------------------|--------------------------------------|------------------------------------------------|
| , First name                   | Last name                            |                                                |
| Username                       | @gmail.com                           |                                                |
| You can use letters, nur       | mbers & periods                      |                                                |
| Use my current ema             | il address instead                   | 029                                            |
| Password                       | Confirm                              |                                                |
| Use 8 or more characte symbols | ers with a mix of letters, numbers & | One account. All of Google<br>working for you. |
|                                |                                      |                                                |

Figure 7: Google Sign in

Step 2 - Type 'Google Colab' on the Google search bar and Click on the highlighted link.

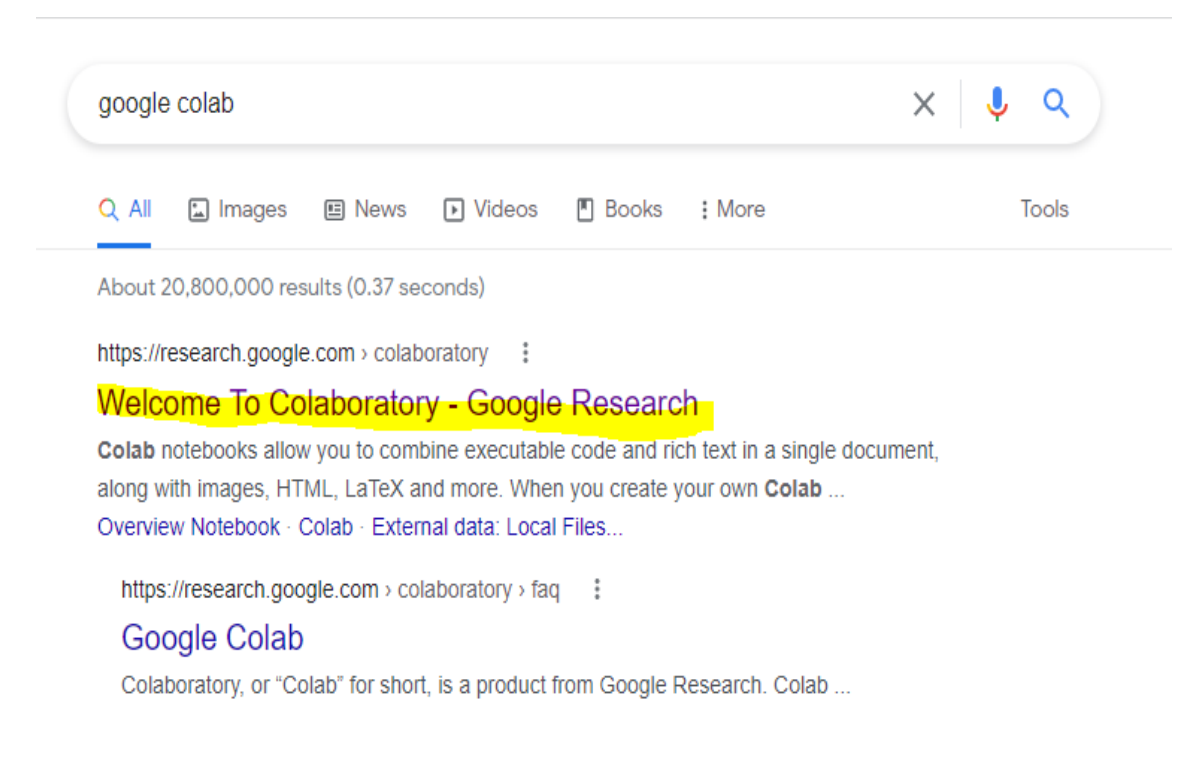

Figure 8: Google Colab

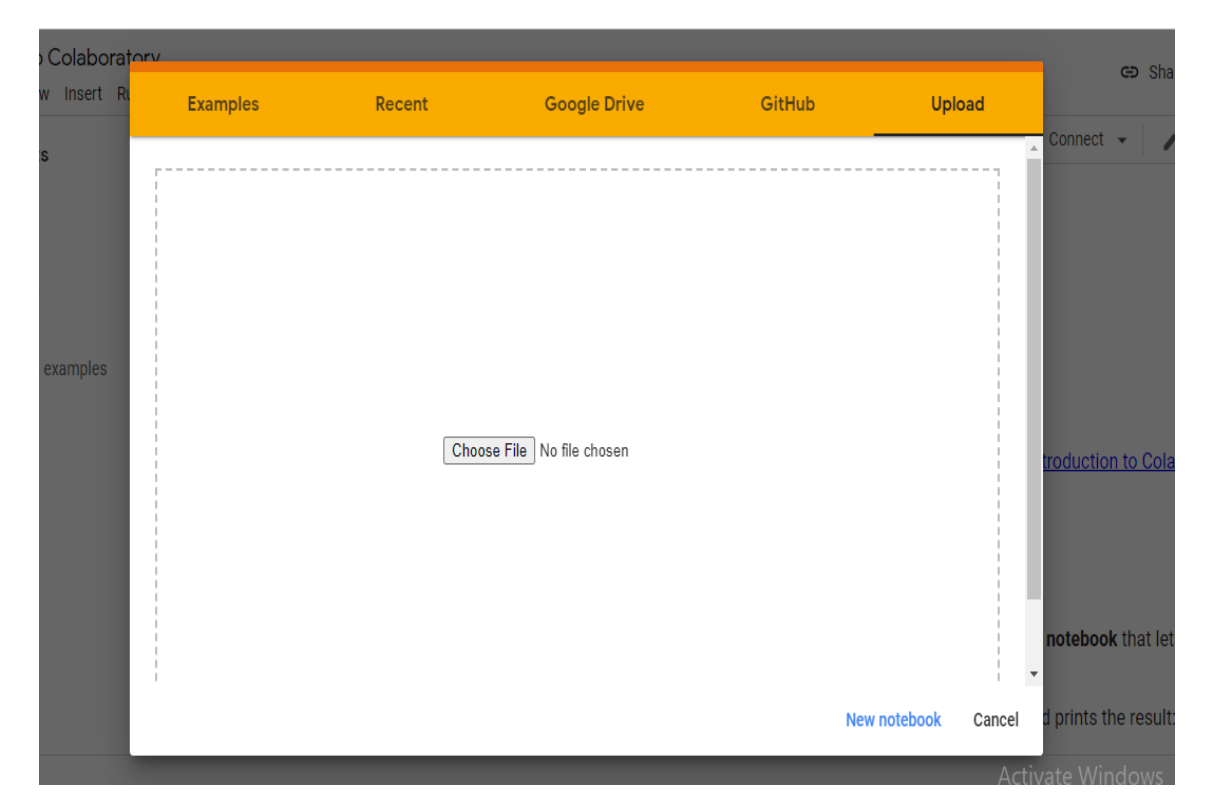

Step 3 - Navigate and Upload the ipynb files for training the model.

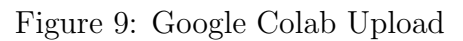

| a l    | Examples           | Recent | Google Drive | Git           | tHub           | Uplo | oad    | n |
|--------|--------------------|--------|--------------|---------------|----------------|------|--------|---|
| F      | ilter notebooks    |        | Ŧ            |               |                |      |        | Î |
| i      | Title              |        |              | Last opened 🔺 | First opened 👻 |      | ŧ.     |   |
| e      | RNN_train.ipynb    |        |              | 22:11         | 22:11          | ۵    |        | I |
| i      | 🝐 Istm_train.ipynb |        |              | 22:10         | 22:10          | ۵    | Z      | l |
| s      | A GRU_train.ipynb  |        |              | 22:10         | 22:10          | ۵    |        | l |
| a<br>P |                    |        |              |               |                |      |        | ł |
| h      |                    |        |              |               |                |      |        | Ŧ |
|        |                    |        |              |               |                |      | Cancel |   |

Step 4 - After uploading ipynb files, we can view that files in recent tab.

Figure 10: Google Colab Recent

Step 5 - Select the any of the deep learning algorithm. For the time I have selected GRU.

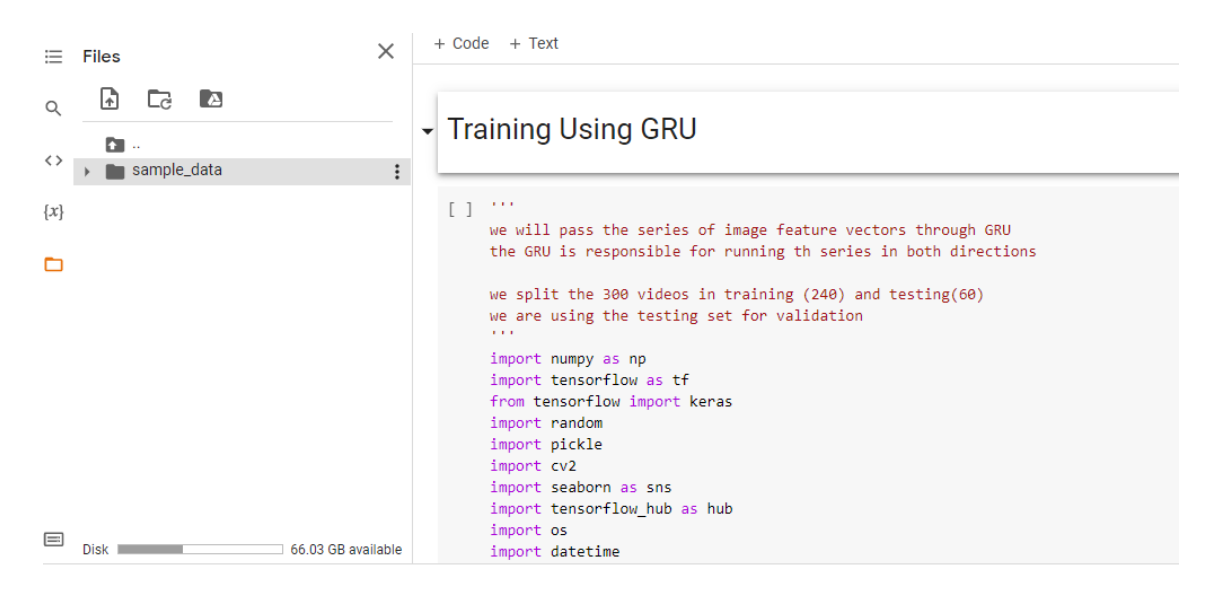

Figure 11: GRU

Step 6 - Select the Runtime which is located at top Left-Hand side. Which will drop down list. After that Select Change Runtime Type . Which will land to the following page.

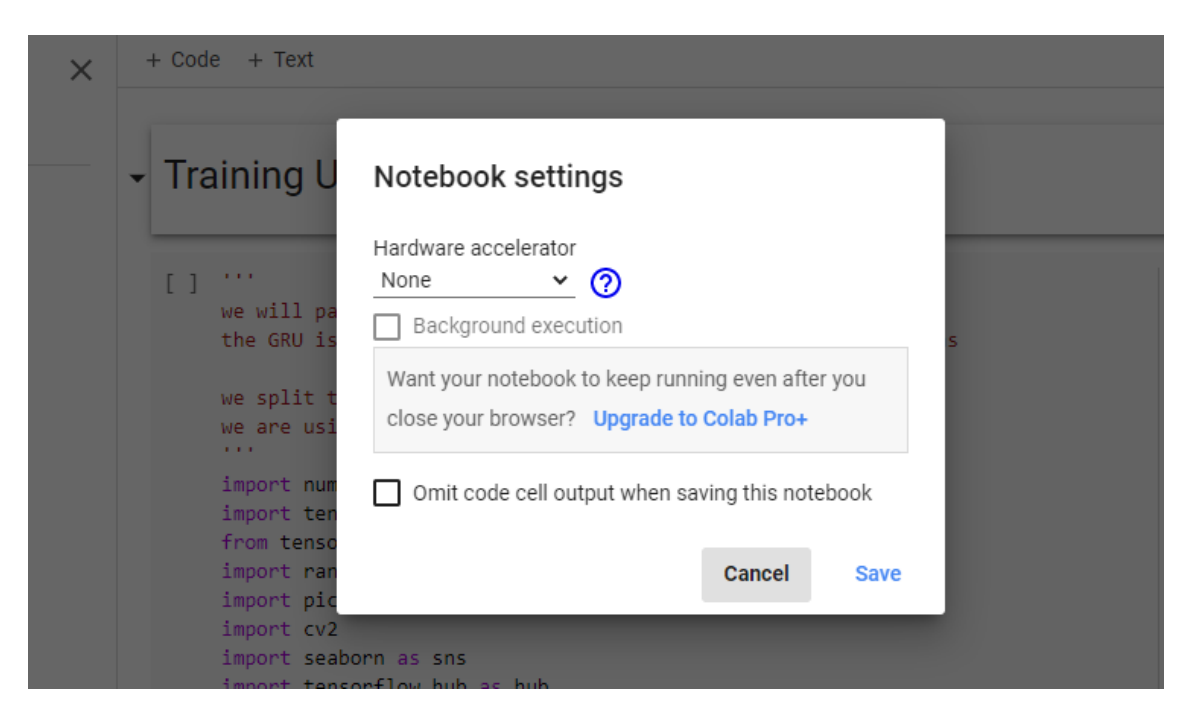

Figure 12: Runtime Setting

Step 7 - Select GRU for Hardware accelerator and Click on save button below.

| g U                              | Notebook settings                                                                                                    |   |
|----------------------------------|----------------------------------------------------------------------------------------------------|---|
| l pa<br>U is                     | Hardware accelerator GPU                                                                                                 | s |
| it t<br>usi<br>num               | Background execution     Want your notebook to keep running even after you     close your browser? Upgrade to Colab Prot |   |
| ten<br>enso<br>ran<br>pic<br>cv2 | Omit code cell output when saving this notebook                                                                          |   |
| sea<br>ten<br>os                 | Cancel Save                                                                                                    |   |

Figure 13: GRU Setting

Step 8 - Add dataset using the following step. Clicking on the location which the blue Arrow in the Figure below is showing will land you to navigate pkl files from the local machine, and We should add three pkl files named Dataset, Feature, Label.

| ⊟ Files  | × | + Code + Text                                                                                                    |
|----------|---|----------------------------------------------------------------------------------------------------|
| Q 🔂 C∂ 🖎 | - | Training Using GRU                                                                                                    |
| {x}      |   | <pre>[ ]<br/>we will pass the series of image feature vectors through GRU<br/>the GRU is responsible for running th series in both directions<br/>we split the 300 videos in training (240) and testing(60)<br/>we are using the testing set for validation<br/><br/>import numpy as np<br/>import tensorflow as tf<br/>from tensorflow import keras<br/>import random<br/>import pickle<br/>import cv2<br/>import seaborn as sns<br/>import tensorflow hub as hub</pre> |

Figure 14: Add dataset Setting

Step 9 - After adding the Dataset files in Google Colab. You can View that files in the drop down below.

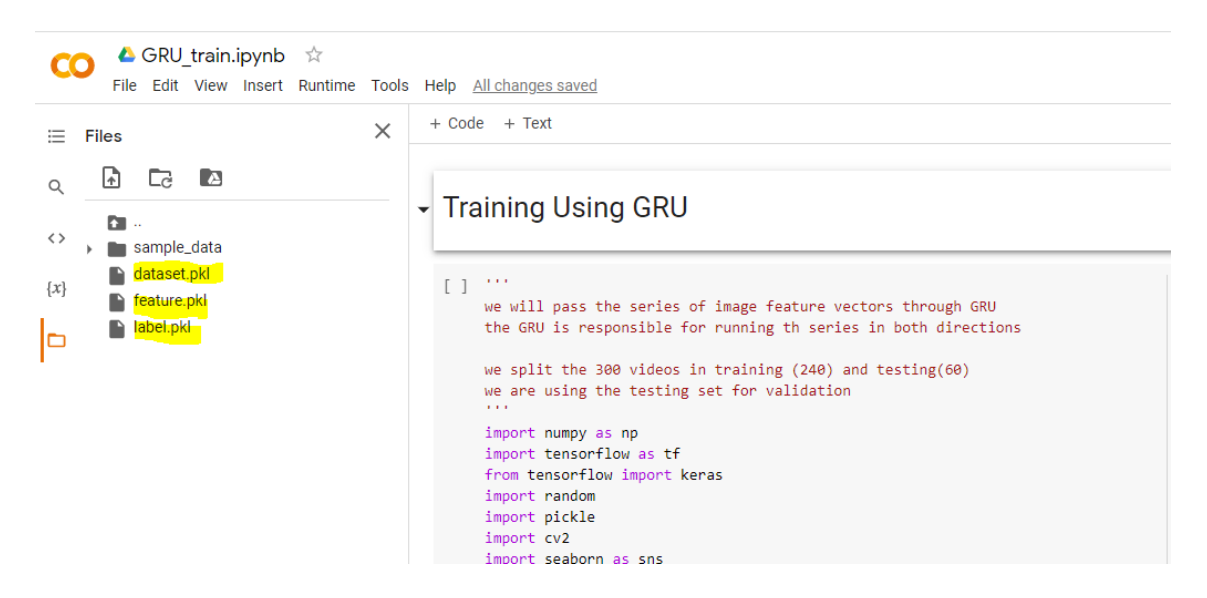

Figure 15: After adding dataset

Step 10 - After we can view the datasets which are mentioned in the figure above. Now We need to Run the Model . Follow the steps mentioned in the below figure.

| CO & GRU_train.ipynb  | ☆                                            | All also and a second |                                                                 |
|-----------------------|----------------------------------------------|-----------------------|-----------------------------------------------------------------|
| File Edit View Insert | Runtime Tools Help                           | All changes save      | <u>D</u>                                                        |
| ≔ Files               | Run all                                      | Ctrl+F9               |                                                                 |
|                       | Run before                                   | Ctrl+F8               |                                                                 |
| o, 🗗 🖸 🗖              |                                              |                       |                                                                 |
| Cu                    | Run selection                                | Ctrl+Shift+Enter      | ng GRU                                                          |
| <> 🖌 💼 sample_data    | Run after                                    | Ctrl+F10              |                                                                 |
| {x} dataset.pkl       | Interrupt execution                          | Ctrl+M I              | the series of image feature vect                                |
| 🖿 📔 label.pkl         | Restart runtime                              | Ctri+M .              | esponsible for running th series                                |
| -                     | Restart and run all<br>Factory reset runtime |                       | 300 videos in training (240) and the testing set for validation |
|                       | Change runtime type                          |                       | as np                                                           |
|                       | Manage sessions                              |                       | rflow as tf<br>Low import keras                                 |
|                       | View runtime logs                            |                       | n                                                               |

Figure 16: Run the model

Step 11 - Google Colab and GPU will run the model and provide us with the desired output. We can follow the same process in section 2 for other 2 models. At the end, We will choose the right model with more accuracy to implement in the following process. In the figure below we can see the output for GRU.

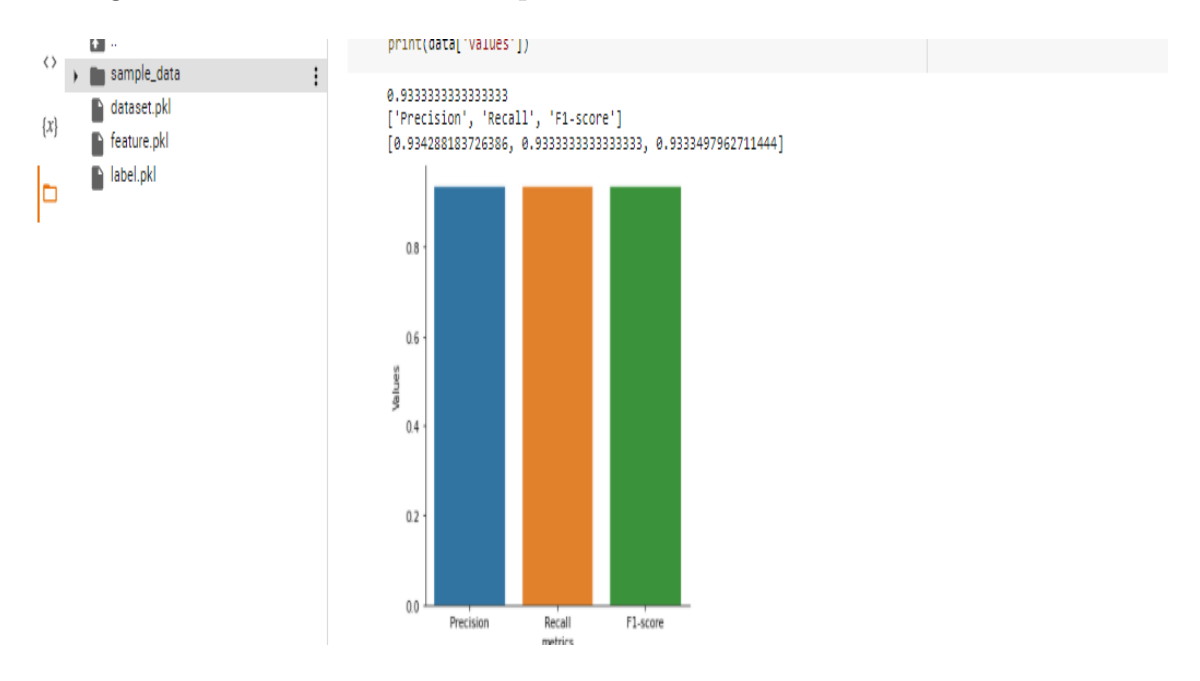

Figure 17: Output of the model

Step 12 - We can save the model to drive and Access it locally.

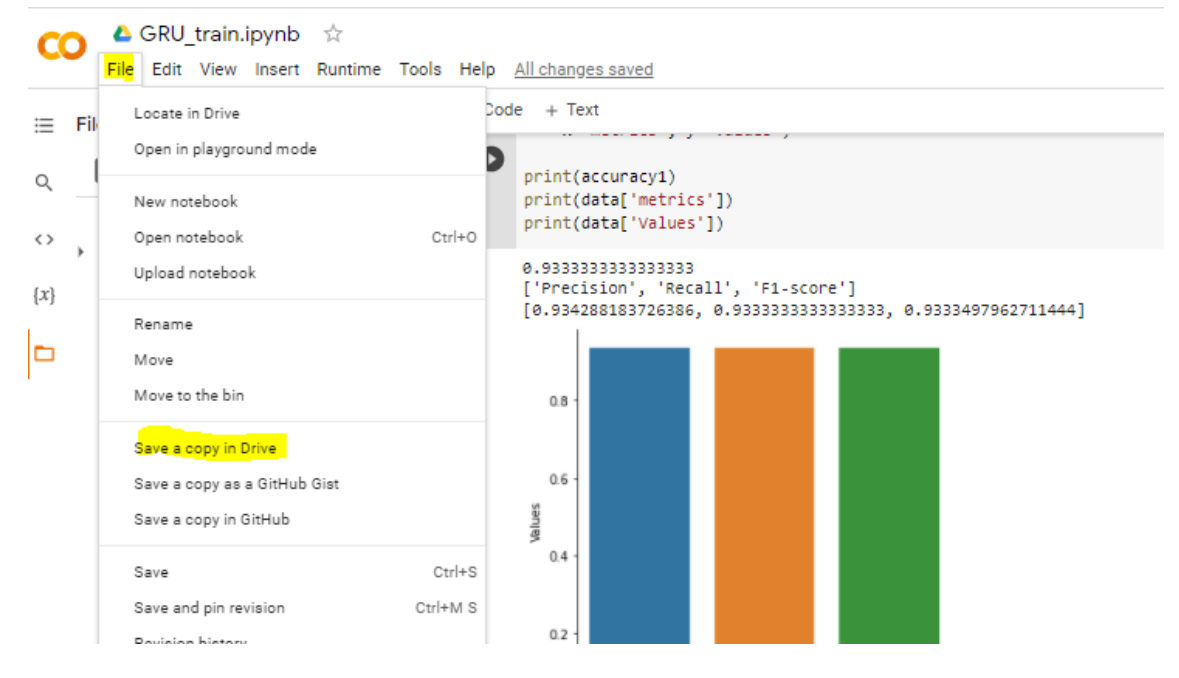

Figure 18: Save the model

## 3 Section 3

Step 1 - Using Google, Navigate and save some Fighting and non-fighting videos.

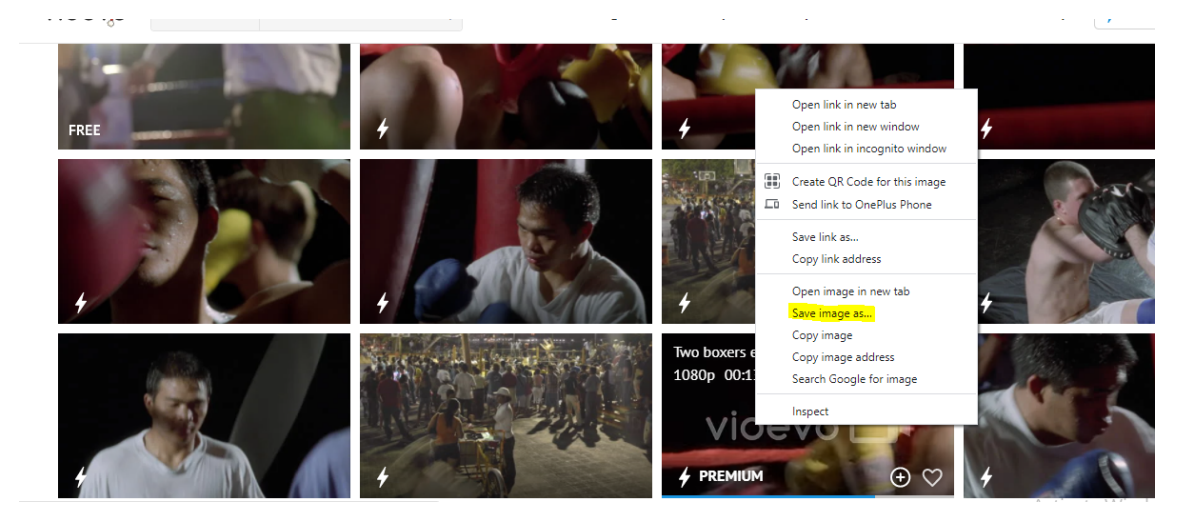

Figure 19: Navigate and save videos

Step 2 - Save the video within the folder of your code and Rename that mp4 file.

| File name:    | Test++.mp4                   |      |        | ~      |
|---------------|------------------------------|------|--------|--------|
| Save as type: | MP4 Video File (VLC) (*.mp4) |      |        | $\sim$ |
| Hide Folders  |                              | Save | Cancel |        |

Figure 20: Rename the Video

Step 3 - Go to Terminal Again. Navigate the folder in the terminal. I have put in Example in the figure below.

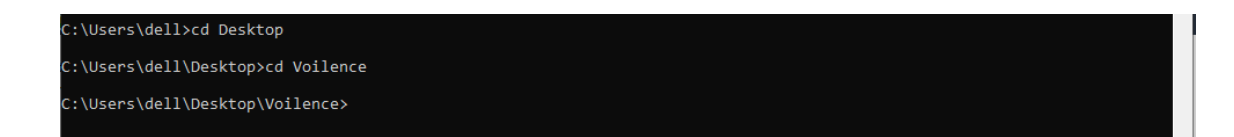

Figure 21: Navigate folder from the terminal

Step 4 - Run the Demo.py file with the saved videos name at the end.

C:\Users\dell\Desktop\Voilence>python demo.py Test++.mp4

Figure 22: query to Run the Demo.py file

Step 5 - According the actions in the video, the output is given. As I have mentioned accuracy is 93

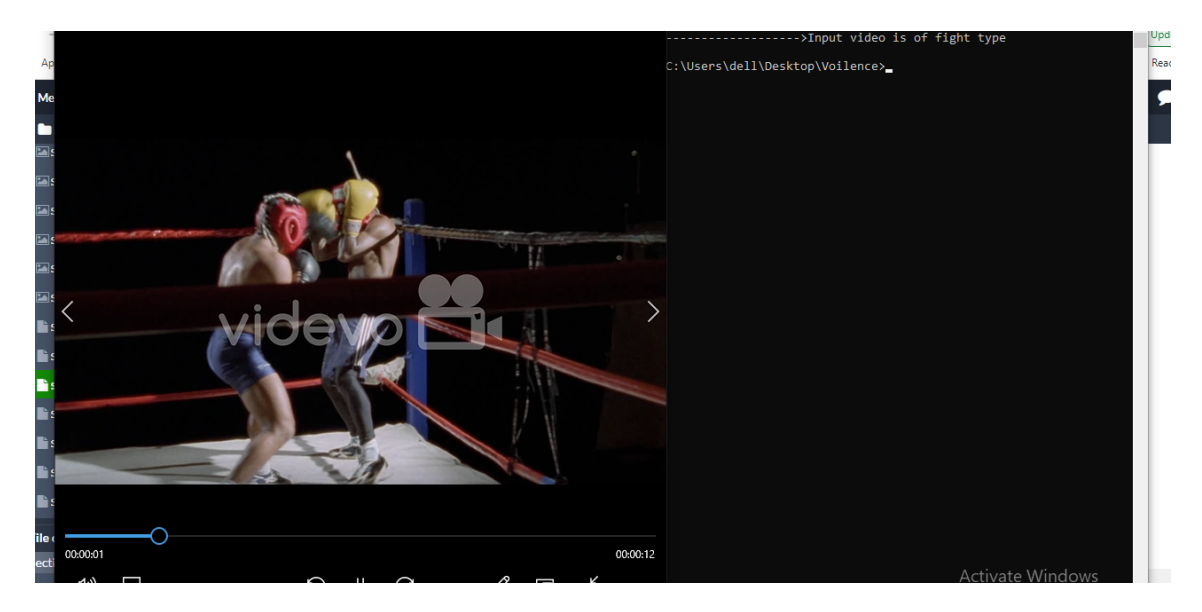

Figure 23: Final Output

Step 6 - System Specification

| Operating System     | Windows 10         |
|----------------------|--------------------|
| GPU                  | NVIDIA Titan       |
|                      | RTX                |
| RAM                  | 32 GB              |
| Hard Disk            | 256 GB             |
| Programming Language | Python             |
| User Interface       | Google Collab      |
| Library Implemented  | OpenCV, pandas,    |
|                      | numpy, matplotlib, |
|                      | random, Keras,     |
|                      | TensorFlow         |

 Table 2 : System Specification

### References